## Beüzemelési segédlet

## Fisotech IP csomagokhoz

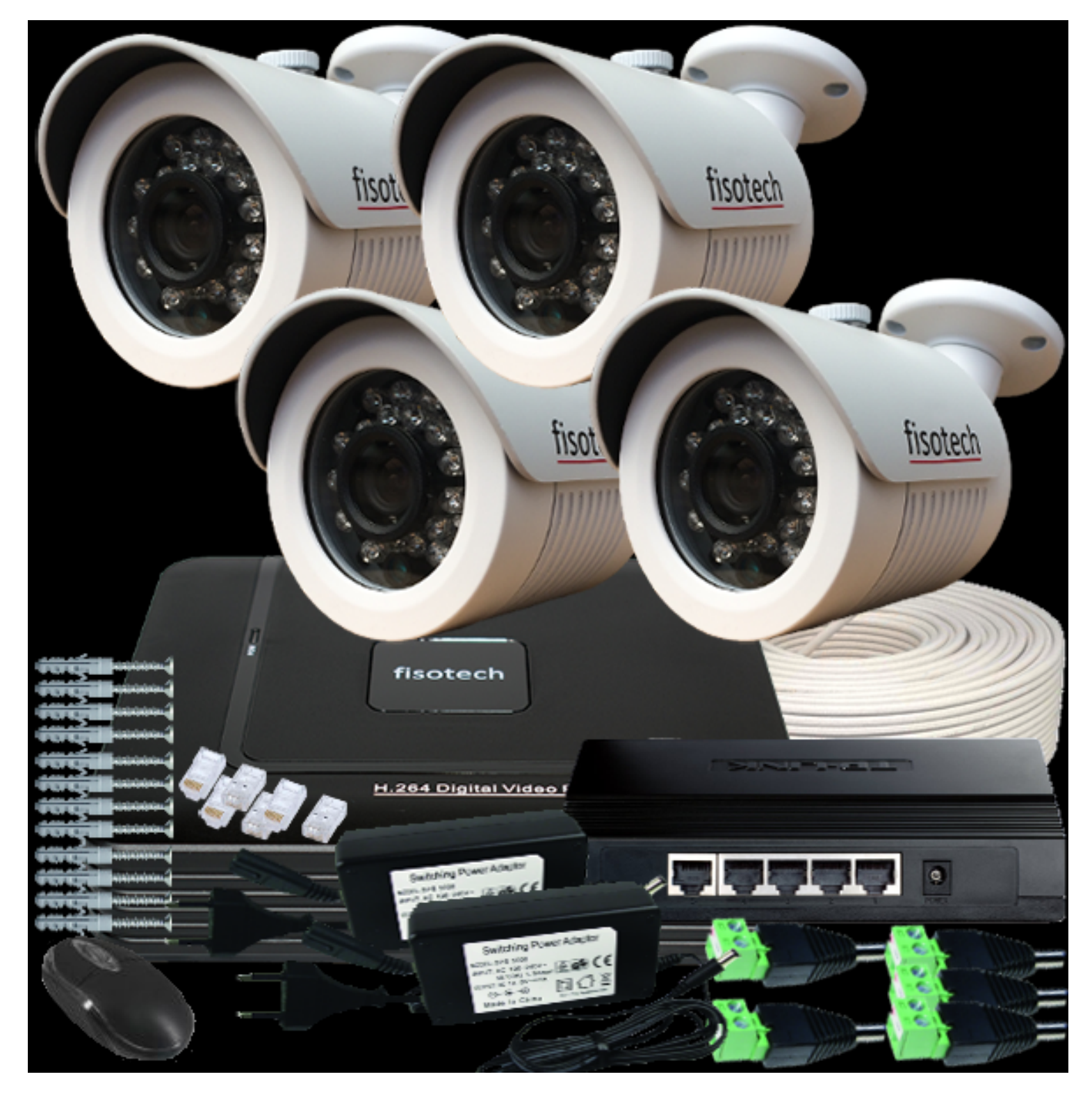

## GARANCIALEVÉL

| Khitato itaatat.                                                                                                    |                                        | Vevő adatai:         |   |
|----------------------------------------------------------------------------------------------------|----------------------------------------|----------------------|---|
| Riasztódepó Kít.                                                                                                    |                                        |                      |   |
| 1142 Budapest, Magyarország                                                                                                    |                                        |                      |   |
| Dévényi út l                                                                                                    |                                        |                      |   |
| Adószám: 14557354-2-41                                                                                                    |                                        |                      |   |
| EU adószám: HU14557354                                                                                                    |                                        |                      |   |
| K&H Bank Zrt. 10402991-505153                                                                                                    | 54-48541004                            |                      |   |
|                                                                                                    | Bizonylat kelte                        | Számlaszám hivatkozá | á |
|                                                                                                    | 2020.01.11.                            | RD2020/0001102       |   |
| Cikkszám                                                                                                    |                                        | Meni                 |   |
| # Megnevezés<br>Cilderrim                                                                                                    |                                        | Man                  |   |
| 1 9 Vamarás höltési ibaltési hamamas                                                                                                    | aderes 2Ma-es WIFI óliollátó esi       |                      |   |
| <ol> <li>Kameras Kulteri/berteri kamerare.<br/>KR.8W.B7X</li> </ol>                                                                                                    | AP                                     | ő kamerával          |   |
| <ol> <li>Kameras Kulteri/belleri kamerare.<br/>KR-8-W-B2N<br/>A csomag tartalmazza:</li> </ol>                                                                                                    | arszer zwip-es wirr eijenato est<br>ar | ő kamerával          |   |
| KR-8-W-B2N     A csomag tartalmazza:     8 db lisotech Wi-Fi B2MP                                                                                                    | 4P                                     | ő kamerával          |   |
| <ol> <li>S Kamera's Kulteri/beneri kamerare.<br/>KR-8-W-B2N<br/>A coomag tartalmazza:</li> <li>8 db lisotech Wi-Fi B2MP<br/>1 db liVR-8-1080</li> </ol>                                                                                                    | 4P                                     | ő kamerával          |   |
| KR-8-W-B2N     KR-8-W-B2N     A csomag tartalmazza:     8 db lisotech Wi-Fi B2MP     1 db liVR-8-1080     1 db Vi-Fi Router     8 db A téneouséa                                                                                                    | ΔP                                     | ő kamerával          |   |
| <ul> <li>I. S Kameras Kulteri/benteri kamerare.<br/>KR-8-W-B2N<br/>A csomag tartalmazza:</li> <li>8 db isotech Wi-Fi B2MP</li> <li>1 db iVR-8-1080</li> <li>1 db Vi-Fi Router</li> <li>8 db A tápegység</li> </ul>                                                         | ΔP                                     | ő kamerával          |   |
| <ol> <li>S Kamera's Kulteri/betteri kamerate<br/>KR-8-W-B2N<br/>A csomag tartalmazza:</li> <li>8 db tisotech Wi-Fi B2MP<br/>1 db tivR-8-1080<br/>1 db Vi-Fi Router<br/>8 db A tápegység</li> <li>HDD 3000Gb-os (3Tb-os) wincseszt</li> </ol>                               | ar<br>P                                | ő kamerával          |   |
| <ol> <li>S Kamera's Kulter/Detterf kamerate<br/>KR-8-W-B2N<br/>A csomag tartalmazza:</li> <li>8 db lisotech Wi-Fi B2MP</li> <li>1 db IVR-8-1080</li> <li>1 db Vi-Fi Router</li> <li>8 db A tápegység</li> <li>E HDD 3000Gb-os (3Tb-os) wincseszt<br/>WIN-3TB-SE</li> </ol> | er<br>ACATE                            | 5 kamerával          |   |

Meghibásodás esetén a terméket, HIÁNYTALAN TARTOZÉKAIVAL, SÉRÜLÉSMENTESEN vesszük át! Ön a jótállási igényét jelen garancialevéllel és számlával érvényesítheti, ezért kérjük, hogy ezen iratokat gon nem áll módunkban pótolni. A garancialevélen történő bármilyen utólagos javítás, törlés, átírás, valótlan ad érvénytelenségét vonja maga után.

A kamerán, rögzítő egységen firmware (belső szoftver) frissítését kizárólag szakszerviz végezheti, vagy a Ri utasítására végezhető el! Ez alól nem képez kivételt az eszközön beállítható automatikus frissítés (értesítés) Garanciavesztés okai: A terméken égés, törés, repedés vagy egyéb fizikai- , látható sérülés, a terméken lévő r endeltetésszerű használat (a termék gyári beállításait meghaladó teljesítményen történő használat, a termél meghaladó mechanikai vagy elektromos terhelés, illetve egyéb nem a célnak való felhasználás), helytelen t: meghibásodás, szállítás vagy üzemeltetés közben külső események hatására bekövetkező meghibásodás, toA rendszer beállítását felszerelés előtt végezze el egy kényelmes helyen!

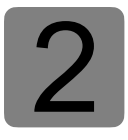

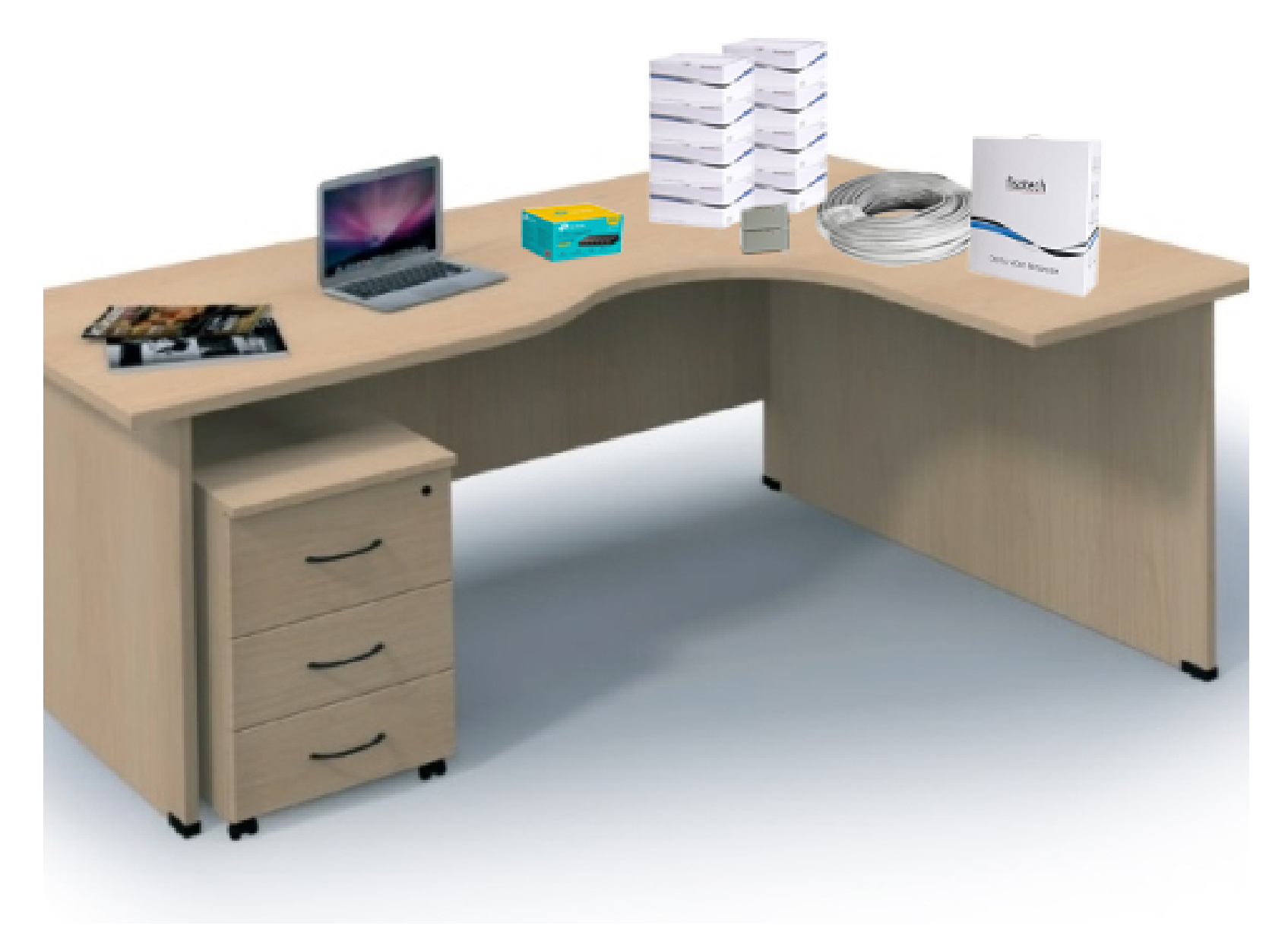

Előkészület

Megjegyzés: A kamerarendszer beüzemeléséhez szüksége lesz egy számítógépre (laptop), FullHD Monitorra (TV) és egy HDM vagy VGA kábelre

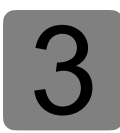

A beállításhoz használni kívánt számítógéppel, a kamerával és rögzítővel csatlakozzon a csomagban található switchhez és kösse össze a szolgáltató által biztosítót router/modemmel.

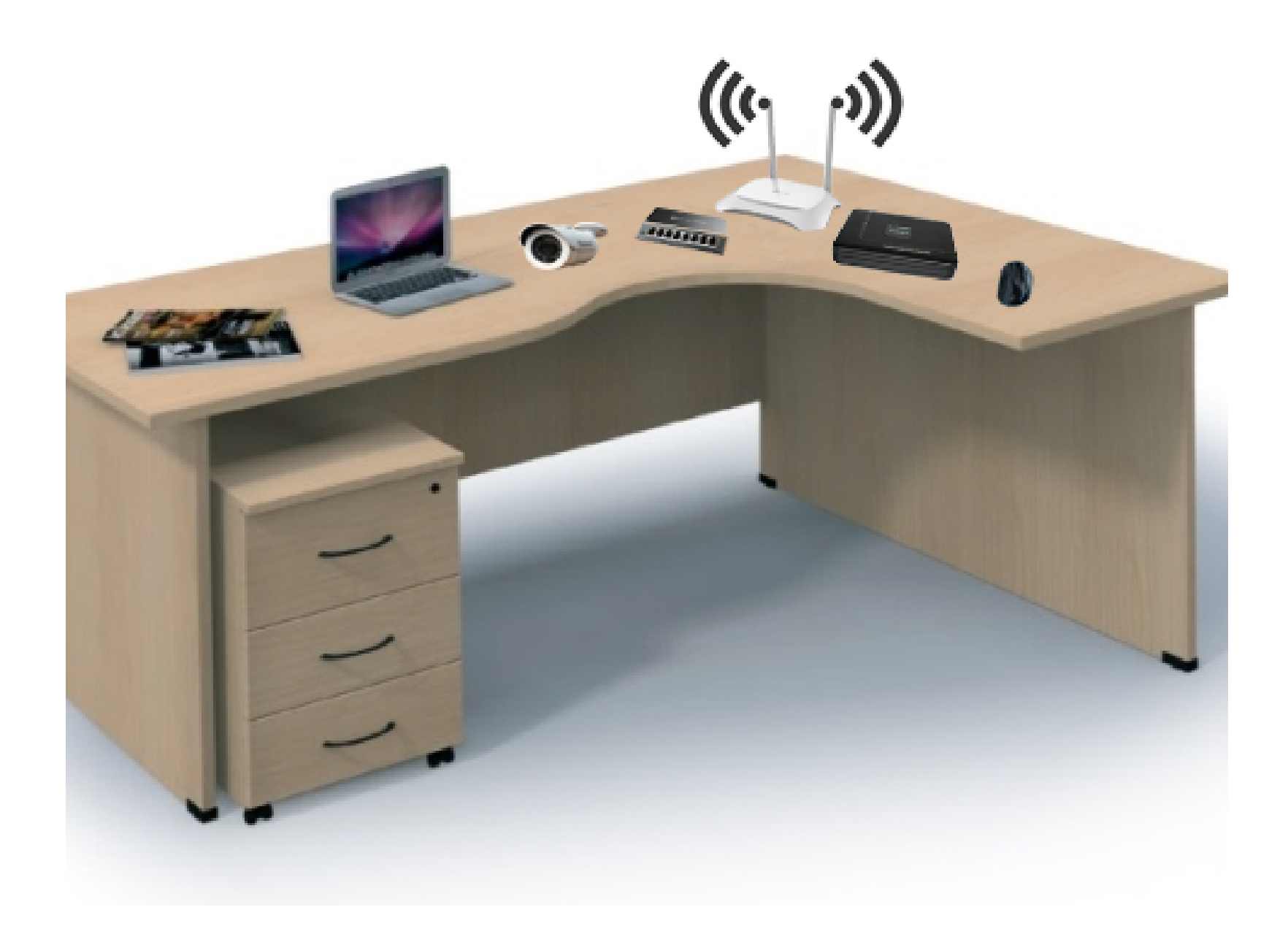

Megjegyzés: A beállítás erejéig egyszerre csak 1 kamera legyen csatlakoztatva az IP ütközés elkerülése végett.

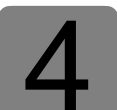

Tegyük fel, hogy a router alap IP címe: **192.168.0.1** így a 0-ás tartományt kell a kamerarendszerhez használni.

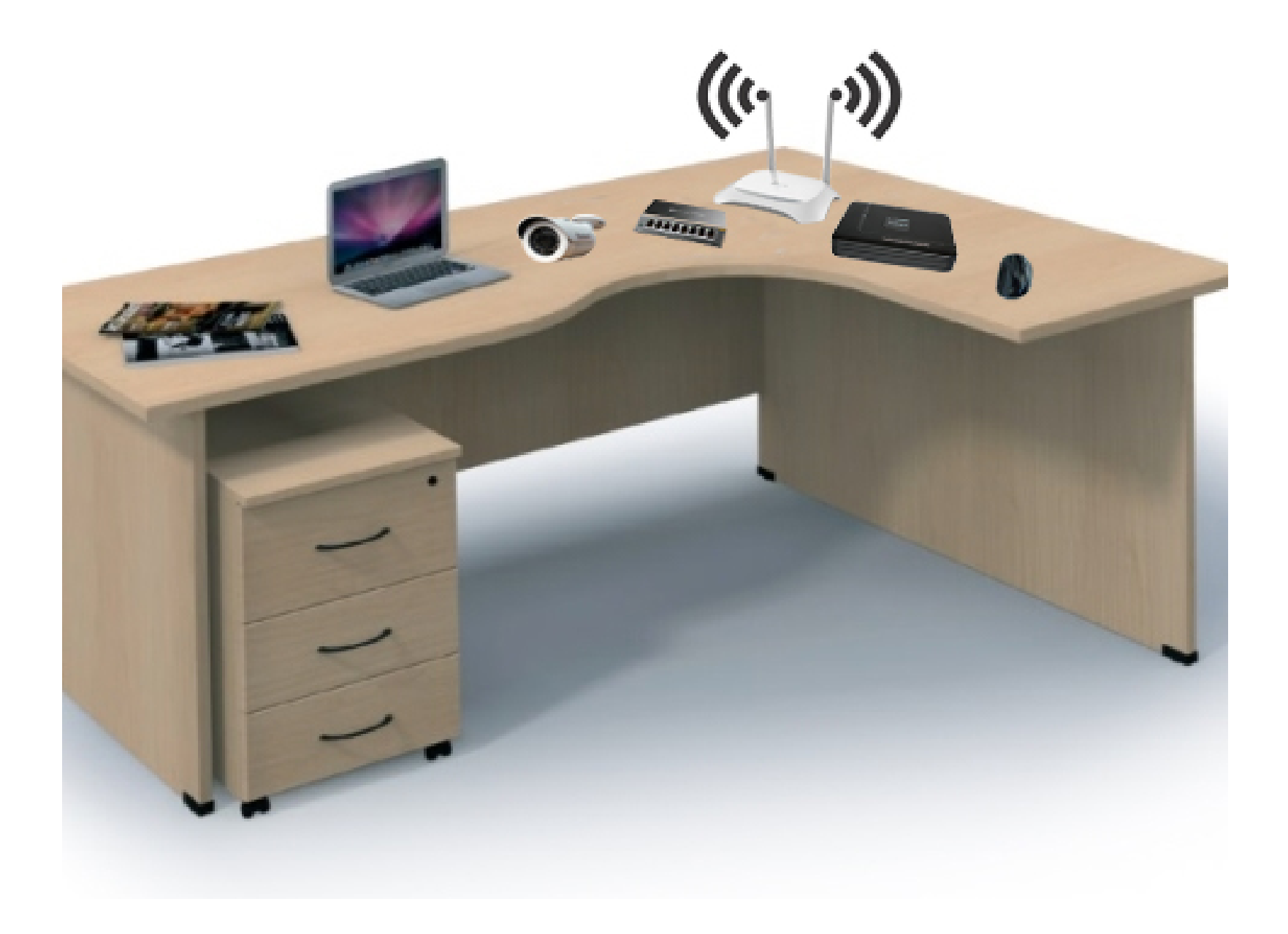

FONTOS: Abban az esetben, ha az Ön routere az 1-es tartományt használja, ebben az esetben a lenti beállítások is e-szerint változnak. Pl. a kamera 192.168.1.51 re kell majd módosítani!!!

Megjegyzés: A router ip címének megállapítása, bővebben itt: <u>https://</u> <u>kameradepo.hu/letoltes</u>

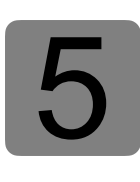

Csatlakoztassa a tápegységet a kamerához a LAN kábelt pedig a routerhez. A kamera gyári alap IP címe **192.168.1.168**, azért, hogy elkerüljük az IP cím ütközést meg kell változtatnunk. A kamera IP címének módosításához töltse le és telepítse a "SearchTool" programot az alábbi linkről: <u>https://kameradepo.hu/letoltes</u> (Támogatás)

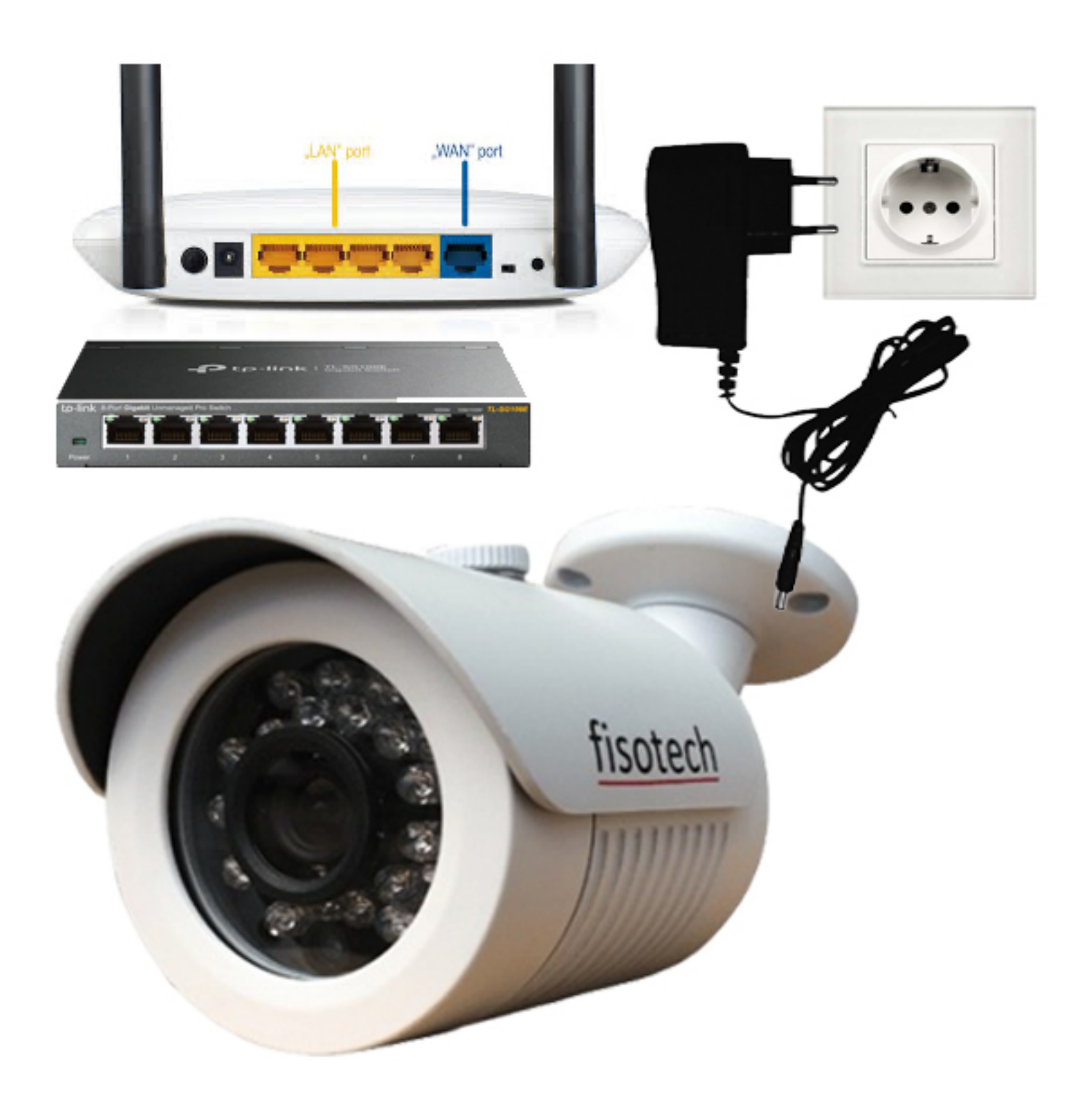

FONTOS: A beállítás során egyszerre csak egy kamera legyen csatlakoztatva a switchez!!!

A SearchTool Srogrammal keresse meg a kamerát (**192.168.1.168**). Módosítsa az IP címét **192.168.0.51**-re vagy a router tartományának megfelelően

A mentéshez adja meg a kamera felhasználónevét: "admin" és jelszavát: "admin"

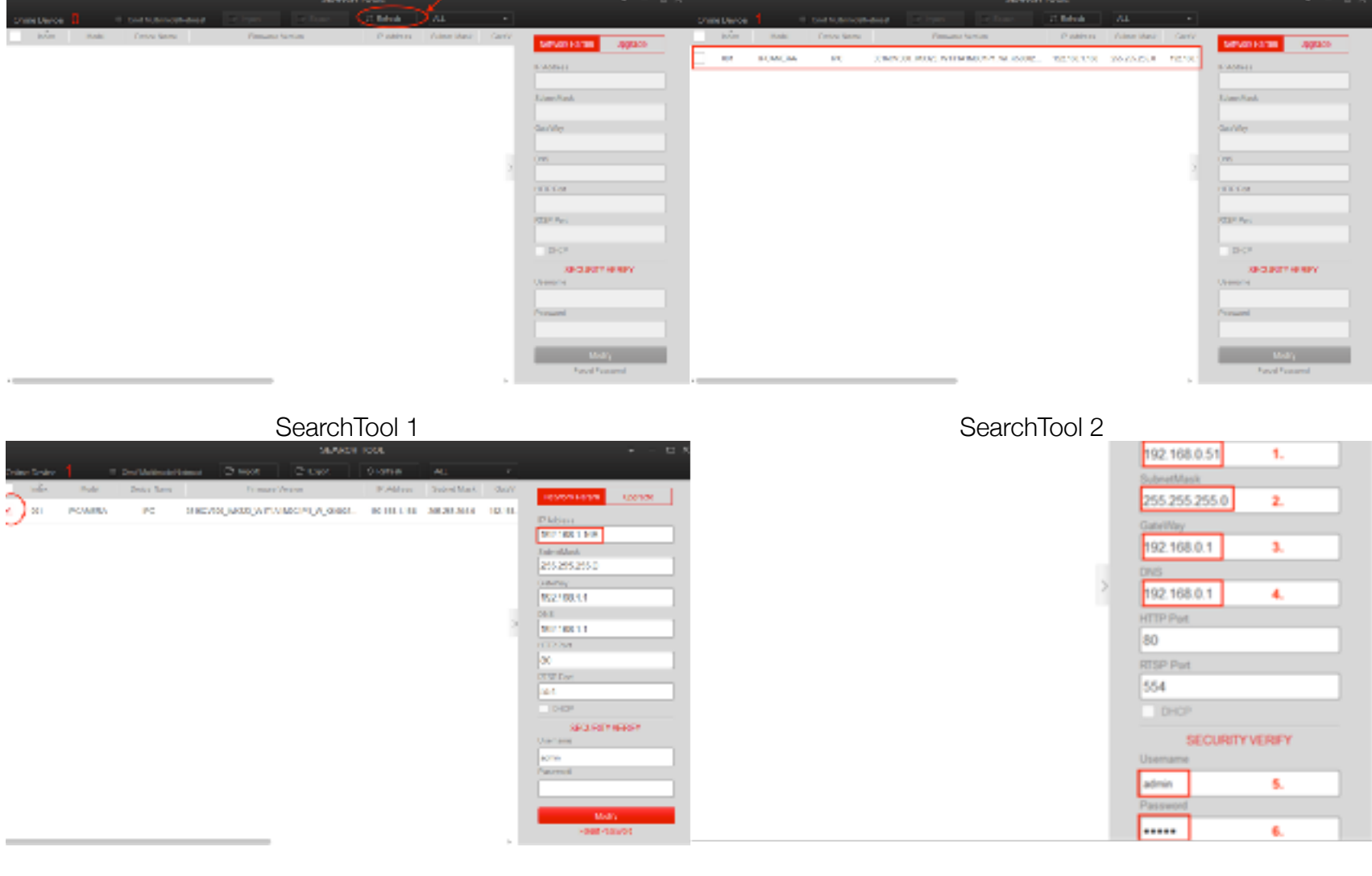

SearchTool 3

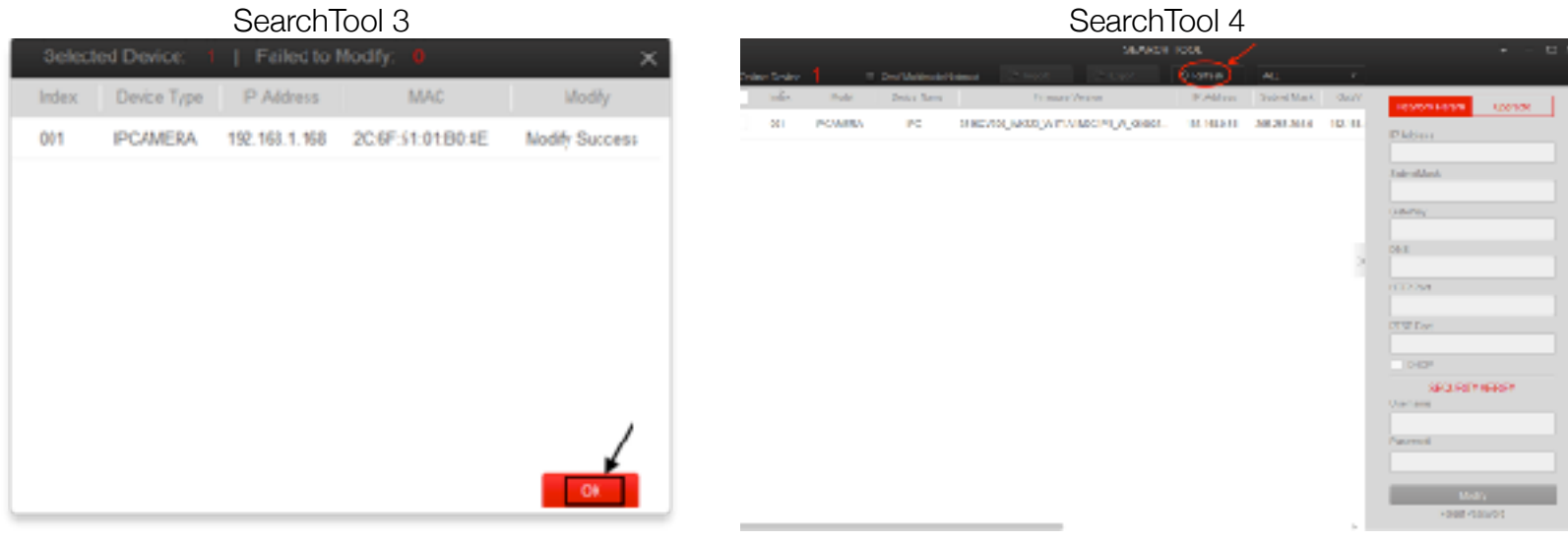

SearchTool 5

SearchTool 6

IP Address: 192.168.0.51 (A következő kamerát célszerű 1-el nagyobb IP címre állítani) SubnetMask: 255.255.255.0 (Ez az érték a többi kameránál is azonos) GateWay: 192.168.0.1 (Ez az érték a többi kameránál is azonos) DNS: 192.168.0.1 (Ez az érték a többi kameránál is azonos) Username: admin Password: admin

Megjegyzés: Ezeket a beállításokat ismételje meg a többi kamerával is. Fontos: A kamerák IP cím ütközésének elkerülése végett az új kameráknak más-más IP címet adjon. PI: második kamera 192.168.0.52 - harmadik kamera 192.168.0.53 és így tovább!

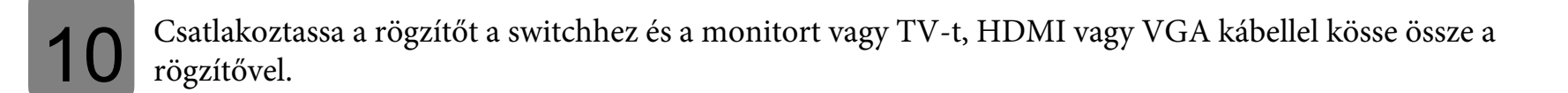

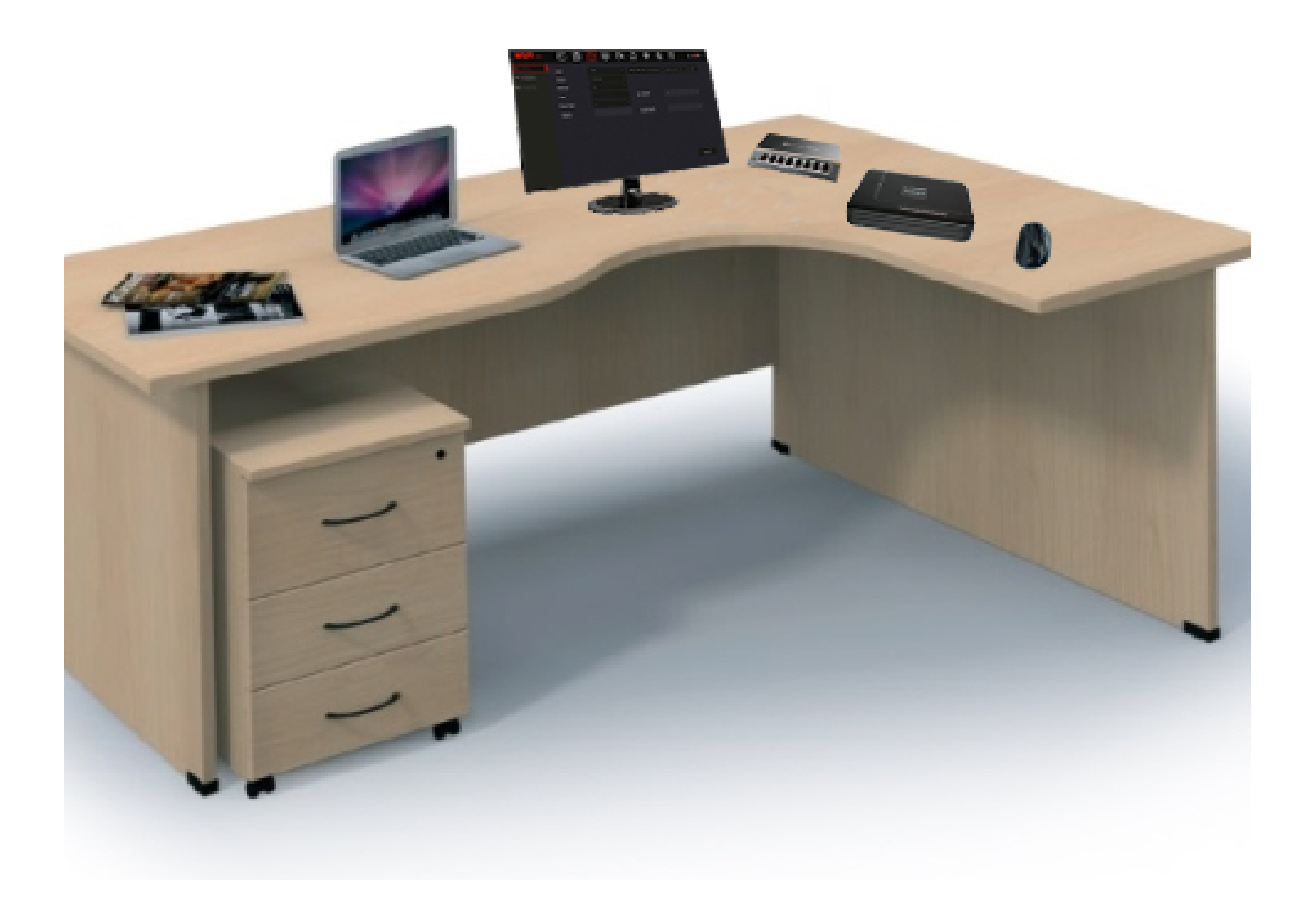

Fontos: A laptopot nem tudja monitorként használni!!!

Megjegyzés: A monitor vagy TV készüléknek kezelni kell a FullHD-s felbontást, mivel a rögzítő gyári felbontása FullHD, ezt a későbbiekben módosítani tudja.

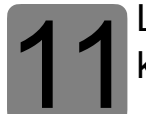

Lépjen be a rögzítő menüjébe: felhasználónév: admin, jelszó: 12345, majd kattintson a módosítás későbbre.

|           |                                                                                                    | 2320.13.13 |
|-----------|----------------------------------------------------------------------------------------------------|------------|
| NO CAMERA | Feihesznáki belépés       X         extein       VIDEO         1 2 3 4 5 6 7 8 9 0                                                                                                    |            |
|           | Fagyar Y Q W A F E V U E D D<br>Dologie Bazinie A d F g h E k E<br>Floor will + Z X C V D n m Q<br>For CN Space < > For                                                                                                    |            |
| NO CAMERA | NO CAMERA                                                                                                    |            |
| NO CAMERA | NO VIDEO<br>Journelos<br>A primeirog jalezó fil egyazzen, biegus valitzatzena megi                                                                                                    | 2320.19.19 |
| NO CAMERA | Nideal Classical Contraction of the second second s |            |

**12**<sup>A</sup>

A menüben lépjen felül a Rendszer→TCP/IP menüpontba, ahol állítsa be a rögzítő hálózatát, majd kattintson az alkalmaz gombra.

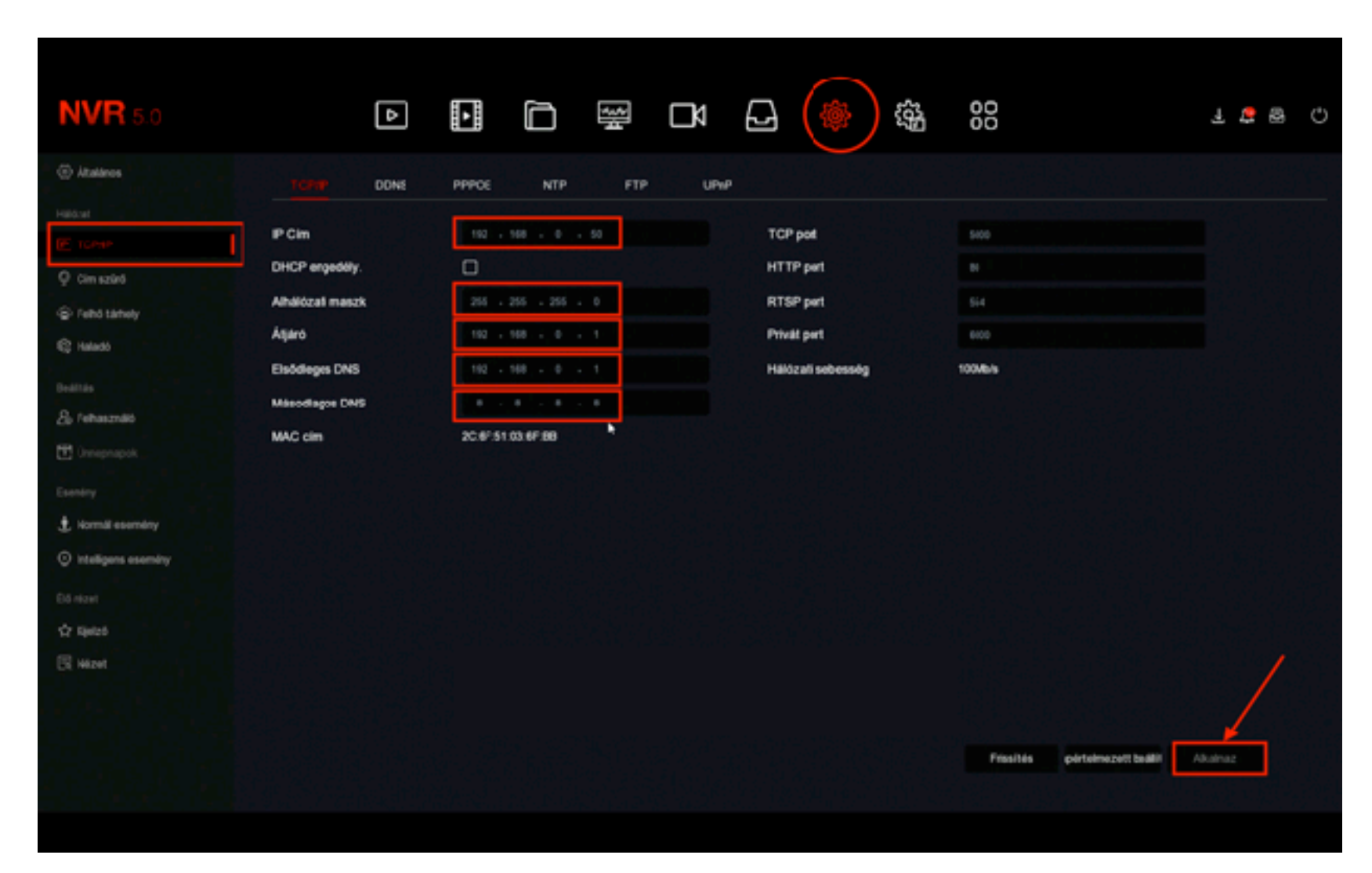

Rögzítő hálózati beállítás

IP Cím: 192.168.0.50 Maszk: 255.255.255.0 Átjáró: 192.168.0.1 Elsődleges DNS: 192.168.0.1 Másodlagos DNS: 8.8.8

A beállításokat mentse el.

13 A kamerák feltanításához az előnézetben jelölje ki a csatornát és a középen megjelenő kattintva adja hozzá a kamerákat.

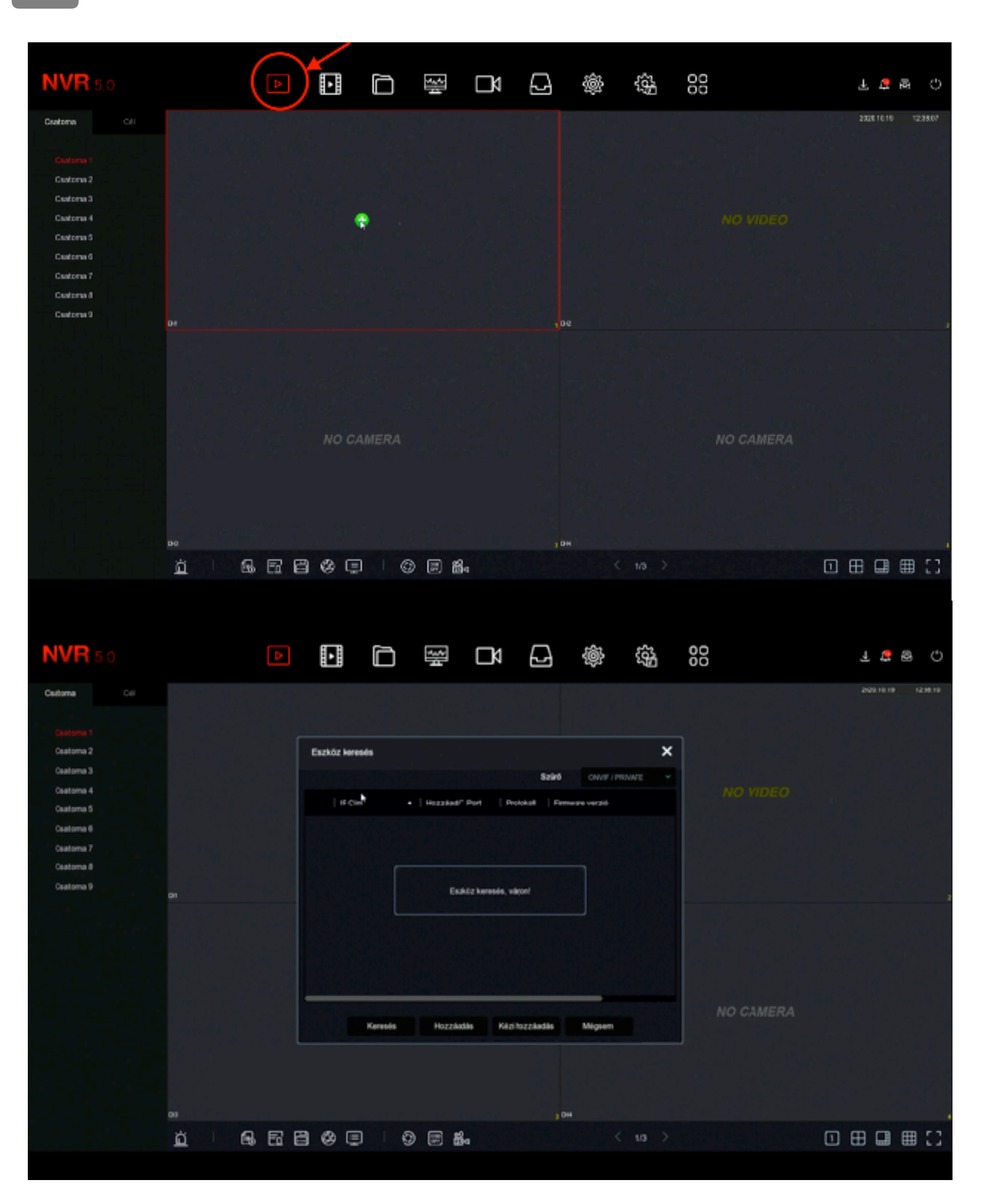

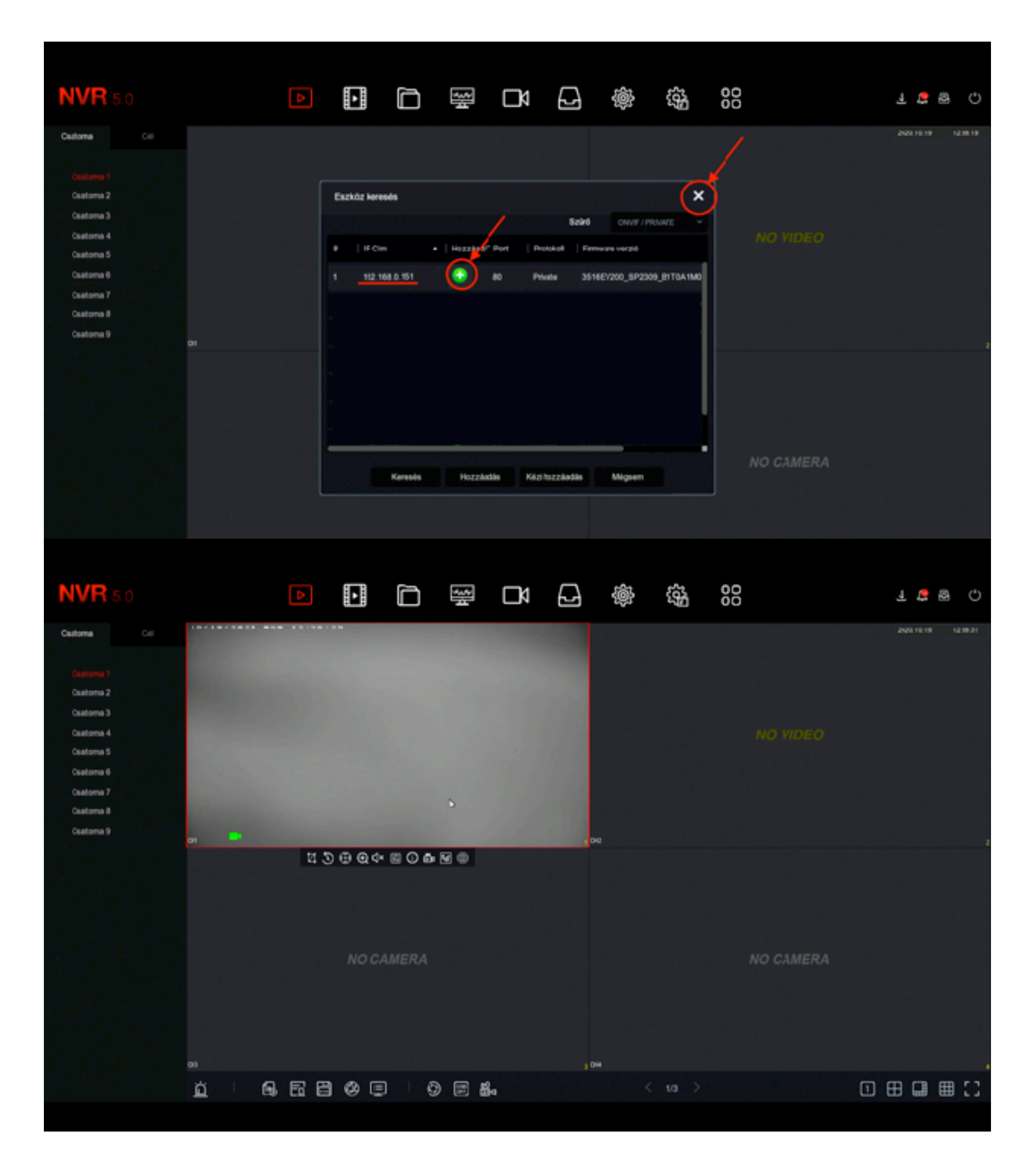

Kamera hozzáadás 2

Ismételje meg a folyamatot a többi kamerával is. Mielőtt felszerelné a kamerákat, ellenőrizze le, hogy mindegyik eszközt látja-e a rögzítő. Sikeres beállítás esetén megjelenik az össze kamera képe a rögzítőn. Ez után elkezdheti a kamerák felszerelését.